# Setting up the Datto Autotask PSA Integration

Last Modified on 02/02/2024 11:46 am CST

Exciting news! Our ConnectBooster Support documentation is moving to a new location. Be sure to bookmark the new link below.

https://help.cb.kaseya.com/help/Content/0-HOME/Home.htm

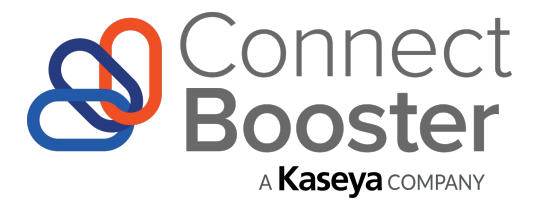

+

### datto | AUTOTASK PSA

ConnectBooster & Datto Autotask PSA Configuration Guide

## Overview

Use this step-by-step guide for configuring ConnectBooster to synchronize with Autotask PSA.

Once completed, your ConnectBooster portal will then be able to pull Accounts, Contacts, Contracts, and more to help leverage AutoPay, and supercharge your Billing Automation!

The setup consists of two parts.

Part 1. The creation of dedicated credentials know as an "API User".

Part 2. Entering the credentials into your ConnectBooster Integrations section.

## Preparation

To perform the integration setup, you will need:

- Admin access to Autotask
- Admin level access on your ConnectBooster "Internal User" account

### PART 1

### **Configuring Autotask PSA**

1. Creating a new, dedicated API Resource user (recommended)

"API User" resources are a special type that does not User Interface access, and does not incur additional cost.

2. To generate a dedicated API User, navigate to Admin --> Account Settings & Users --> Resources/Users

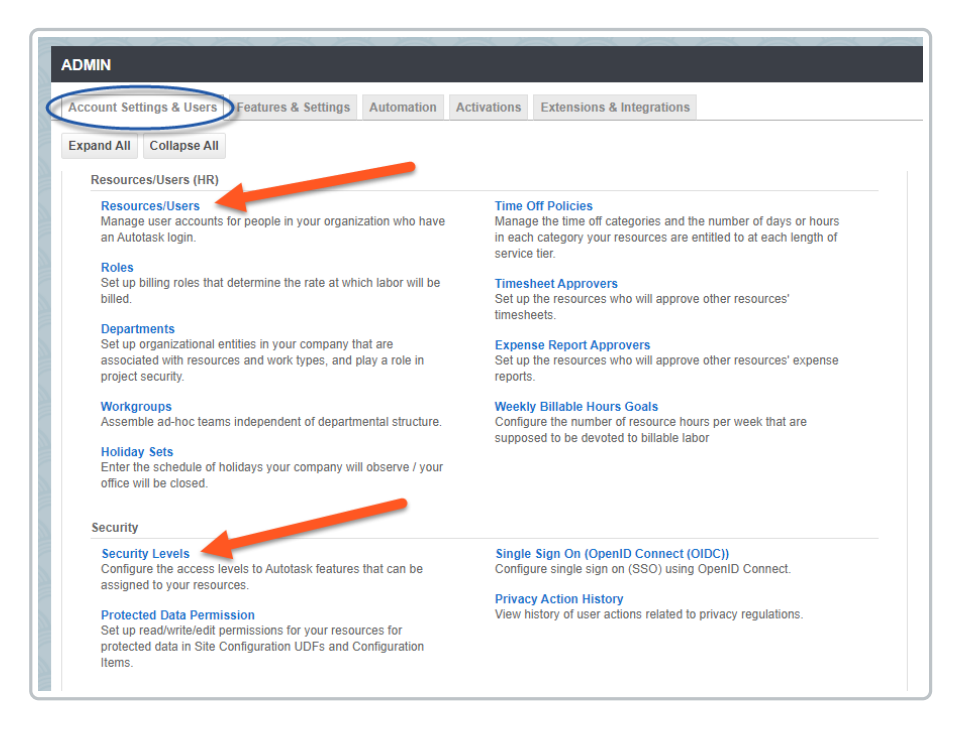

Note the location of "Security Levels". It's usually recommended to create a dedicated security level for each of your vendor integrations.

API User's can have their level of access adjusted after creation, so the order of the following steps can be a matter of preference.

3. On the Resource creation page --> New --> API User

| _ | S               | earch | يا. ي                                 | + 1 🖬         | * 🗰                   |                         |  |
|---|-----------------|-------|---------------------------------------|---------------|-----------------------|-------------------------|--|
|   | + RESOURCES     |       |                                       |               |                       |                         |  |
|   | + New           | Ŧ     | 🕹 Import/Import History 🕹             | Show Inactive | Find Resource         | Disable One-Time Passwo |  |
| < | New Resource me |       |                                       | Resource ID 🔶 | Default<br>Department | Security Level          |  |
|   |                 |       |                                       |               | ~                     | ~                       |  |
|   |                 | ≔     | Administrator, Autotask               | 4             |                       | Full Access (system)    |  |
|   |                 | ≣     | Product Management,<br>ConnectBooster | 29682885      | Administration        | Full Access (system)    |  |

Fill in the required fields with your preferred values.

#### Note: "Security Level"

- While "API User (system)" will work, it is *more access* than what ConnectBooster actually needs
  - To set paired down permissions, please follow the optional **Custom Security Level** steps outlined in the section below.

| ADD API USER            |                             |   |
|-------------------------|-----------------------------|---|
| Error 1 of 8: Required  |                             |   |
| 🖹 Save & Close 🛞 Cancel |                             |   |
| GENERAL                 |                             |   |
| First Name*             | Security Level*             |   |
|                         |                             | • |
| Last Name*              | Date Format                 |   |
|                         | MM/dd/yyyyy                 | ▼ |
| Email Address*          | Time Format                 |   |
|                         | hh:mm a                     | ▼ |
| Active                  | Number Format               |   |
| Locked                  | X,XXX.XX                    | ▼ |
|                         | Primary Internal Location * |   |
|                         |                             | • |

- Generate Username (Key).
- Generate Password (Secret).
- Select ConnectBooster as the Integration Vendor.

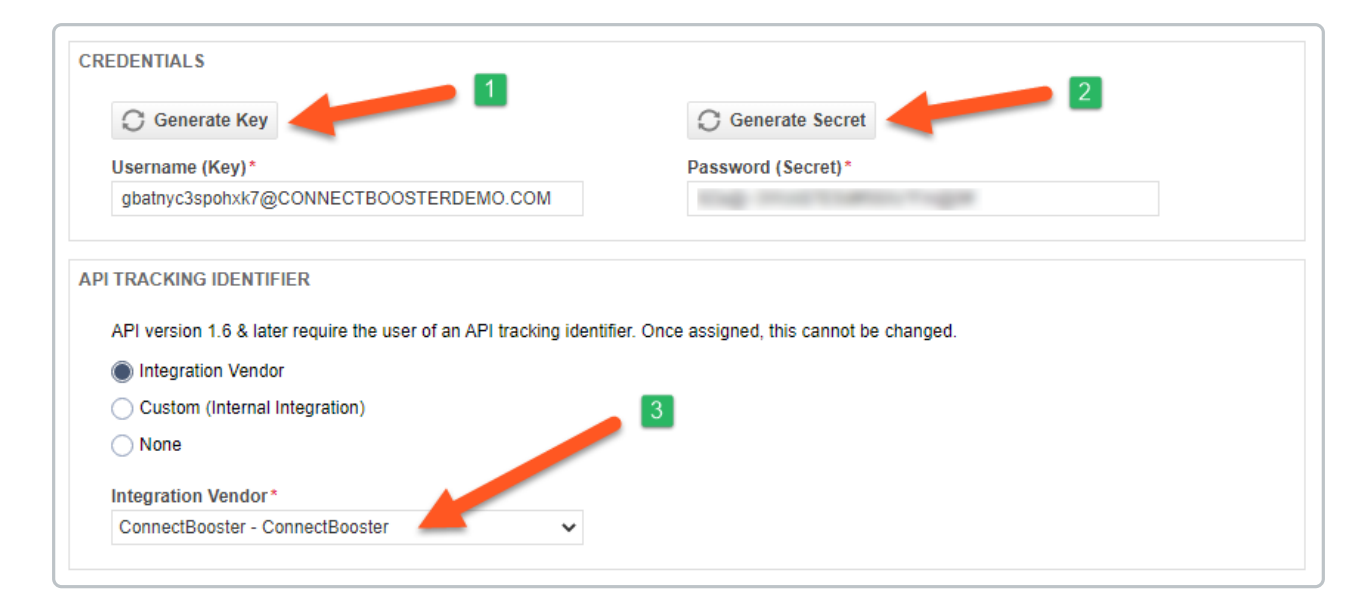

#### Be sure to temporarily copy these credentials.

Save to create the new User, and Proceed to Part 2 to enter these values in your ConnectBooster portal.

#### **Creating a Custom Security Level - (OPTIONAL)**

Please note: it's possible any future features/enhancements may require permission changes to a Security Level set with minimal permissions outlined below.

Navigate to Admin --> Resources/Users (HR) --> Security --> Security Levels.

As a starting point, right click on "API User (system)", and "Copy Security Level".

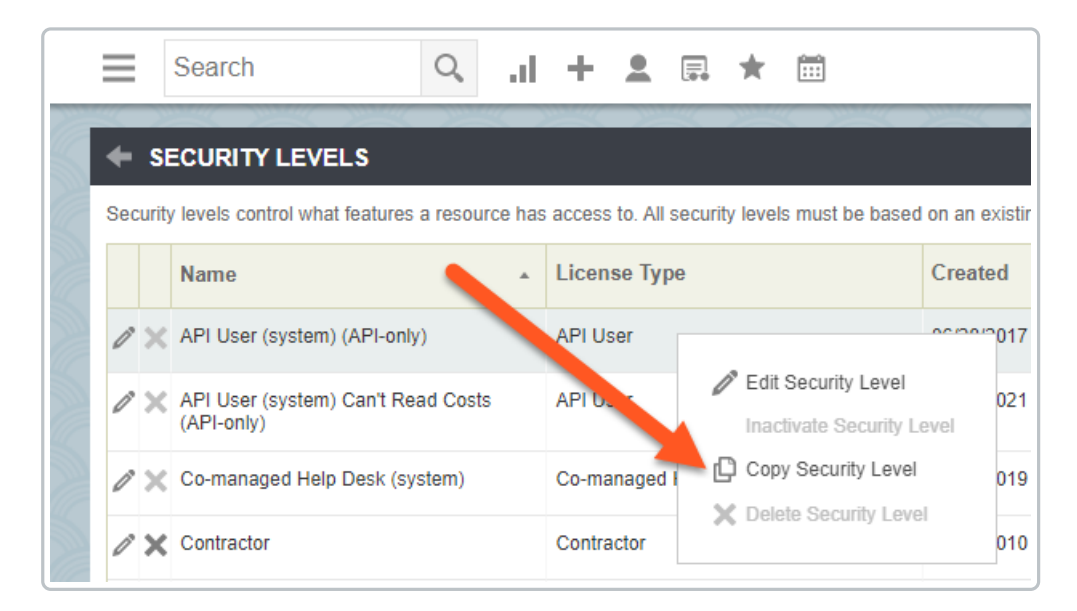

| SECURITY LEVEL - ConnectBooster - Custom Security Level |  |  |  |  |
|---------------------------------------------------------|--|--|--|--|
| General Resources                                       |  |  |  |  |
| Expand All Collapse All                                 |  |  |  |  |
| GENERAL INFORMATION                                     |  |  |  |  |
| Name*  ConnectBooster - Custom Security Level           |  |  |  |  |
| License Type<br>API User                                |  |  |  |  |

Save your changes, and assign the API User this new Security Level.

| DIT API USER - Connect Booster      |                                        |   |  |
|-------------------------------------|----------------------------------------|---|--|
| Save & Close Scancel Erase (Redact) |                                        |   |  |
| ENERAL                              |                                        |   |  |
| First Name*                         | Security Level *                       |   |  |
| Connect                             | ConnectBooster - Custom Security Level | - |  |
| ast Name*                           | API User (system)                      |   |  |
| Booster                             | API User (system) Can't Read Costs     |   |  |
|                                     | ConnectBooster - Custom Security Level |   |  |
| Email Address*                      | Copy (1) of API User (system)          |   |  |
| email@yourcompanyname.com           | RandallDeveloper                       |   |  |
| Active                              | Number Format                          |   |  |
| Locked                              | X,XXX.XX                               | • |  |
|                                     | Primary Internal Location*             |   |  |
|                                     | Headquarters                           | - |  |

## PART 2

## ConnectBooster Setup

Next, within your ConnectBooster portal, navigate to Integrations.

Select the Autotask PSA integration card --> Settings

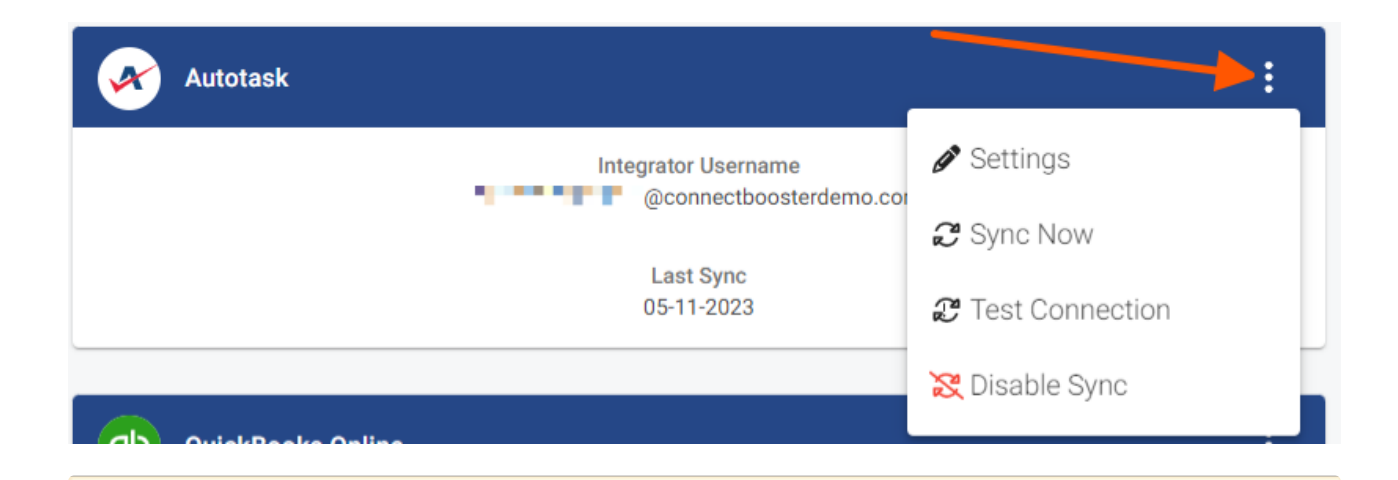

Note: if this integration does not exist for you, please contact support@connectbooster.com to have this added to your portal.

Enter the credentials:

|                 |                                                                                      | othoostardama    |                                                                                                    |  |
|-----------------|--------------------------------------------------------------------------------------|------------------|----------------------------------------------------------------------------------------------------|--|
|                 | @conne                                                                               | ctboosterdemo.cd |                                                                                                    |  |
| Passw           | 2                                                                                    |                  |                                                                                                    |  |
| Custor<br>Enter | m Quote URL Mappin<br>User-Defined Field N                                           | ng@<br>ame       |                                                                                                    |  |
| Λ               | Make sure integration information is saved, before using the test connection button. |                  |                                                                                                    |  |
|                 | LAST ATTEMP<br>05-19-2                                                               | 2023             | 05-19-2023                                                                                                    |  |
|                 |                                                                                      |                  |                                                                                                    |  |
|                 | Sync Fron                                                                            | n Date           | Sync From Hour                                                                                                   |  |
|                 | Sync From<br>05-18-2023                                                              | n Date           | Sync From Hour 03                                                                                                |  |
|                 | Sync Fron<br>05-18-2023                                                              | n Date           | Sync From Hour<br>03<br>Sync From Minute                                                                         |  |
|                 | Sync From<br>05-18-2023                                                              | n Date           | Sync From Hour 03 Sync From Minute 05 3                                                                          |  |
|                 | Sync Fron<br>05-18-2023                                                              | n Date           | Sync From Hour          03         Sync From Minute         05         Close         X Disable Sync         Save |  |

Validate the credentials are correct via the "Test Connection" button.

| Autotask                                       | :                 |
|------------------------------------------------|-------------------|
| Integrator Username<br>@connectboosterdemo.cor | 🖉 Settings        |
|                                                | 2 Sync Now        |
| Last Sync<br>05-11-2023                        | 2 Test Connection |
|                                                | 🔀 Disable Sync    |
| QuickBooks Online                              |                   |

Once you see the successful confirmation, you should be all set! The connection is complete!

A sync will begin within the hour, otherwise you may immediately initialize via the "Sync Now" button.

## Selecting the Invoice Image

Utilize this function to allow your clients to view/print an HTML copy of the Autotask invoice.

#### Invoice Image Data

Navigate to Configurations --> Billing --> Scroll to the Invoice Image Data section.

| ଞ   | Connect<br>Booster |   |                                                    |
|-----|--------------------|---|----------------------------------------------------|
| 6   | Overview           |   |                                                    |
| 200 | Organizations      | < | Invoice Image Data                                 |
| 2   | General Settings   | ~ |                                                    |
| 88  | Integrations       |   | Source Data (Reorder with highest priority on top) |
| ⊕   | Configurations     | ^ | Autotask (eqvorv5rogs4pkx@connectboosterdemo.com)  |
|     | AutoPay            |   | QuickBooks Online (1020008035)                     |
|     | Billing            |   |                                                    |
|     | Internal Settings  |   |                                                    |
|     | Client Users       |   | Additional Options                                 |
|     | Client Emails      |   | Show memo description notes                        |
|     | Service            |   | Add as attachment to emails                        |
|     | Api Keys           |   |                                                    |
|     | KaseyaOne          |   |                                                    |

Check the box for the Autotask integration, and move it to the top of the list if that is your preferred system behavior.

Don't forget to Save your changes!

Congratulations!! You have now setup the invoice image data.

• More information regarding how this, and the related functions impact your portal behavior please see this article.

If you encounter issues, please don't hesitate to Contact Support.

If the Autotask PSA integration does **NOT** exist, please contact ConnectBooster Support for creating **NEW** integrations or when **CONVERTING** current platforms.